## Visitors - Ticket Purchasing Instructions

**Step 1** - Go to the following link:

https://www.totalgatesolutions.com/SportingEventTicketCalendar.aspx?schoolId=301

Click on the game you'd like to purchase tickets for in the calendar

| IONL INA            | IUNL      | Login     | hop School Store     | Buy/Renew Pass | Refund Policy        |                  |  |  |
|---------------------|-----------|-----------|----------------------|----------------|----------------------|------------------|--|--|
|                     |           |           |                      |                |                      |                  |  |  |
| ent Type: All Event | Types •   |           | Tickets available or | nline          | Mc                   | nth   Week   Day |  |  |
|                     | 1         | Bishop O' | Dowd High            | School         |                      |                  |  |  |
| G                   |           |           | October 2012         |                |                      | 3                |  |  |
| Sunday              | Monday    | Tuesday   | Wednesday            | Thursday       | Friday               | Saturday         |  |  |
| 30                  | 1 October | 2         | 3                    | 4              | 5                    |                  |  |  |
| 7                   | 8         | 9         | 10                   | 11             | 12                   | 13               |  |  |
|                     |           |           |                      |                | vs. Castro<br>Valley |                  |  |  |
| 14                  | 15        | 16        | 17                   | 18             | 19                   | 20               |  |  |

**Step 2**- Enter the quantity of ticket you'd like in the **Visitor – General Admissio**n and/or **Visitor – Student/Senior** box

| Tielest Questitu                            |                            |                |   |                              | Enter the quantity of              |
|---------------------------------------------|----------------------------|----------------|---|------------------------------|------------------------------------|
| IICKET QUANTITY: Please Enter the Numb      | er of Tickets              |                |   |                              | <mark>tickets you'd like to</mark> |
| Basketball vs. Castro Vallev                |                            |                |   | <mark>purchase in the</mark> |                                    |
| Basketball                                  |                            |                |   | <mark>Visitor-General</mark> |                                    |
| Bishop O'Dowd High School                   | Admissions and/or          |                |   |                              |                                    |
| Oakland, California                         | Visitor-Student/Senior     |                |   |                              |                                    |
| Friday, January 24, 2014 7:00 PM            | boxes. <u>DO NOT</u> enter |                |   |                              |                                    |
| Like Sign Up to see what your friends like. |                            | Tweet #ImGoing |   | anything in the              |                                    |
| Tickets                                     |                            |                |   |                              | O'Dowd-General                     |
| Туре                                        | Price                      | Quantity       |   |                              | Admissions and/or                  |
| O'Dowd - General Admission                  | \$6.00                     |                |   | /                            | O'Dowd-                            |
| O'Dowd - Student/Senior                     | \$4.00                     |                |   |                              | Student/Senior boxes               |
| Visitor - General Admission                 | \$6.00                     |                | 1 |                              |                                    |
| Vicitor - Student/Senior                    | \$4.00                     | -              |   |                              | Then, click the "Select            |
| visitor studentysenior                      | 34.00                      |                |   |                              | Tickets" button.                   |
|                                             |                            |                |   |                              |                                    |
|                                             |                            |                |   |                              |                                    |

Г

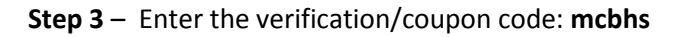

| Login Shop School Store Buy/Renew Pass                                                                                               | Refund Policy                                                                                                    |  |  |
|----------------------------------------------------------------------------------------------------|----------------------------------------------------------------------------------------------------|--|--|
| Restricted Item Verification The O'Dowd - General Admission tickets may only be purchased by approved individuals. Please enter your | Type the code <u>mcbhs</u> in the coupon code box. Then, click verify.                                                                                                    |  |  |
| ID Number:<br>Last Name:<br>- OR -<br>Coupon Code: MCDhs<br>Verity                                                                   | Note: If you are purchasing two<br>different types of tickets (i.e. one<br><u>General Admission and one</u><br><u>Student/Senior), you will be <b>required</b> to<br/>enter the Coupon Code twice</u> |  |  |

Step 4 – Click the "Checkout" button.

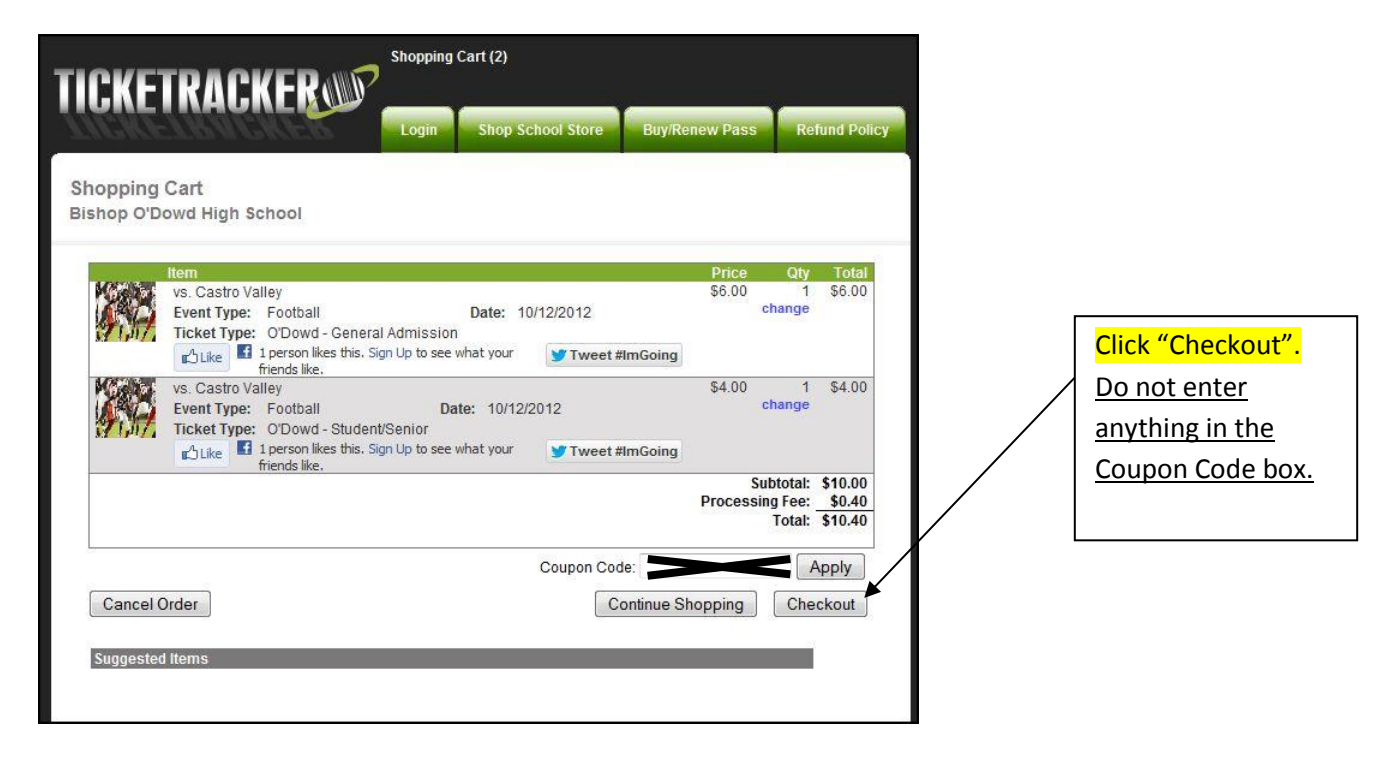